## FINGerTec

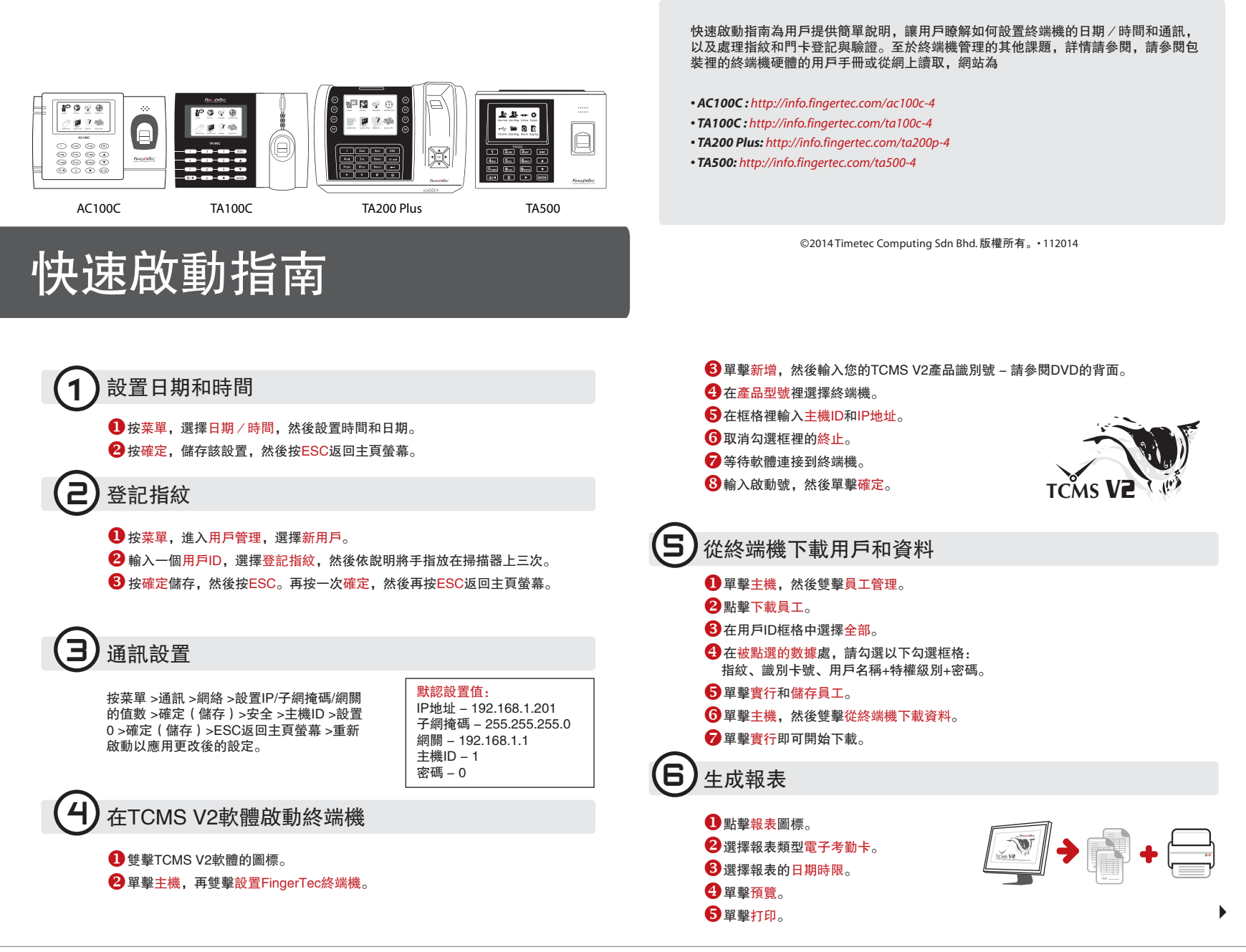

## ▶ 終端概述

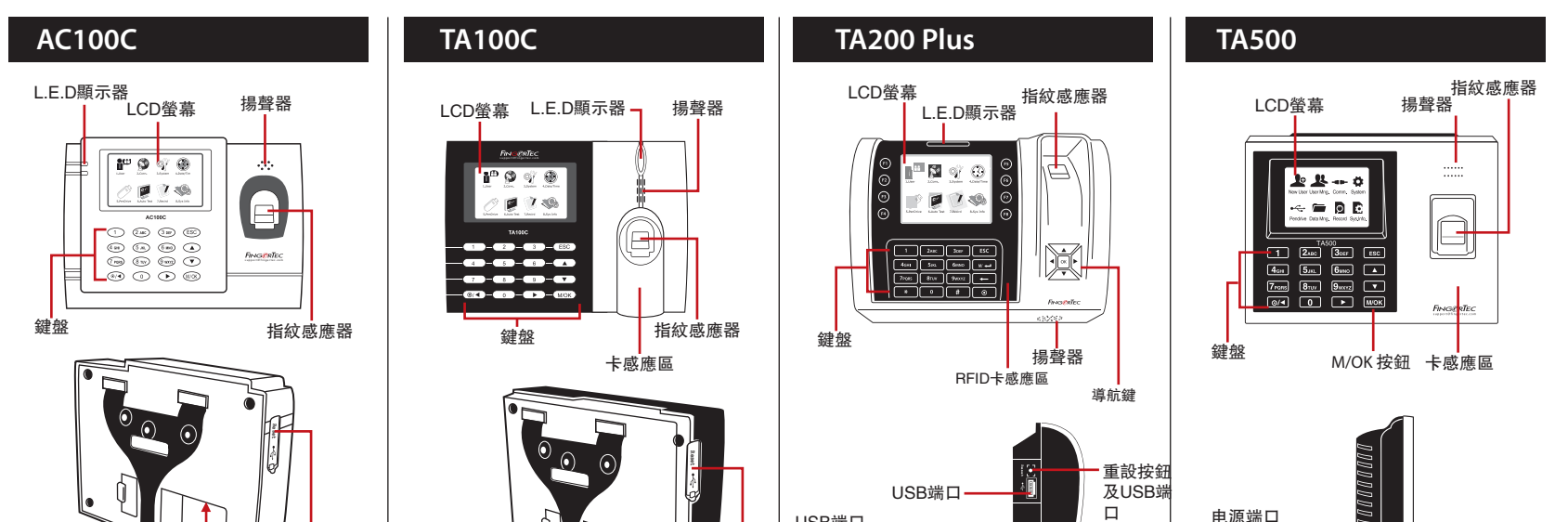

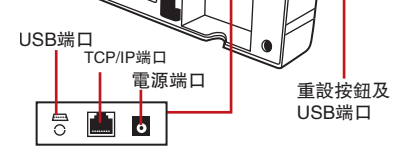

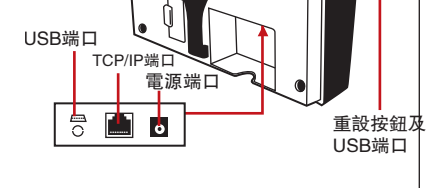

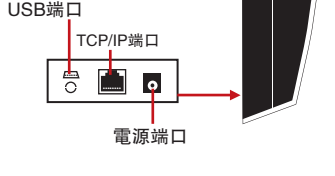

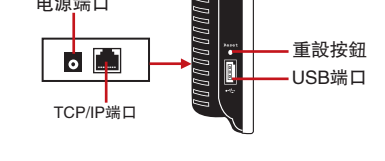

## FingerTec TCMS V2路線圖

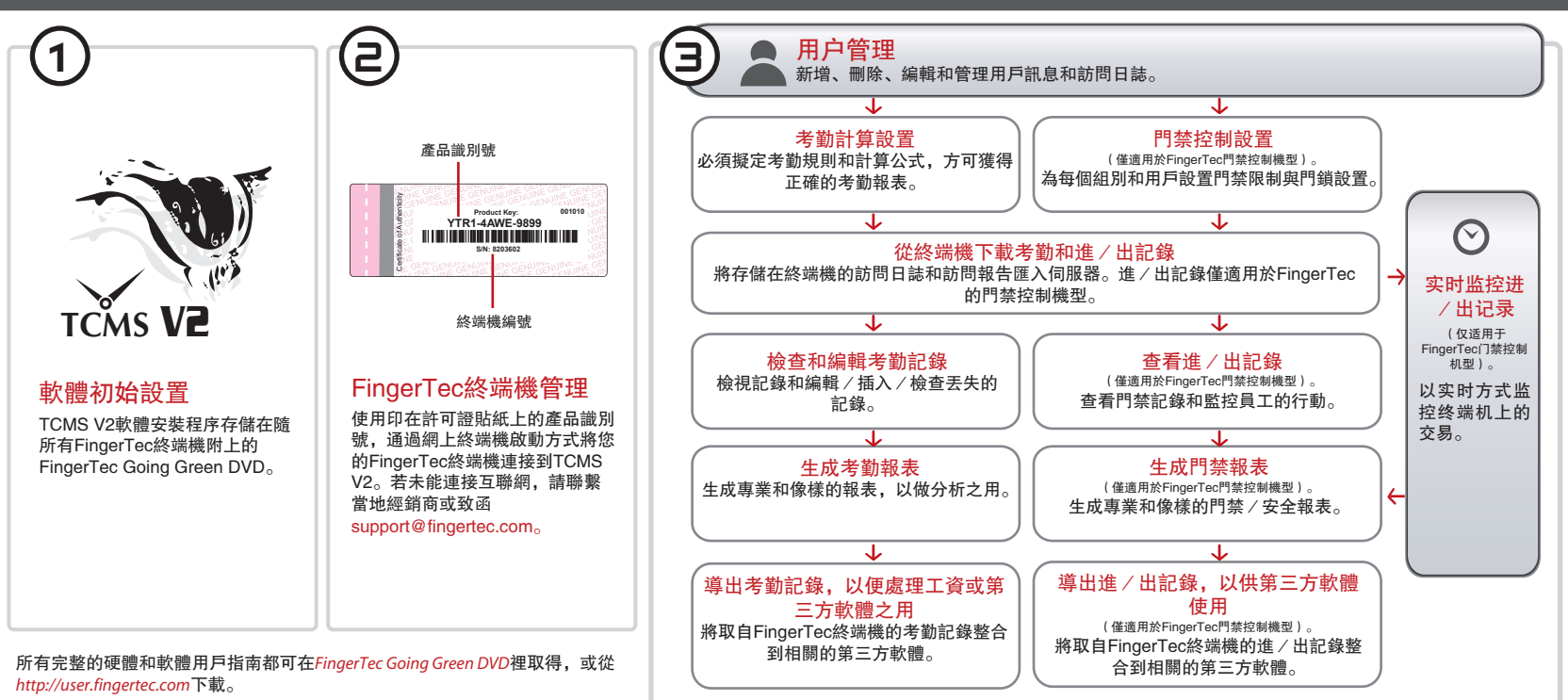